#### Add Permalink to Canvas:

- 1. Open a Canvas Course and a Module.
- 2. Click the + icon within the module you would like to add the link.

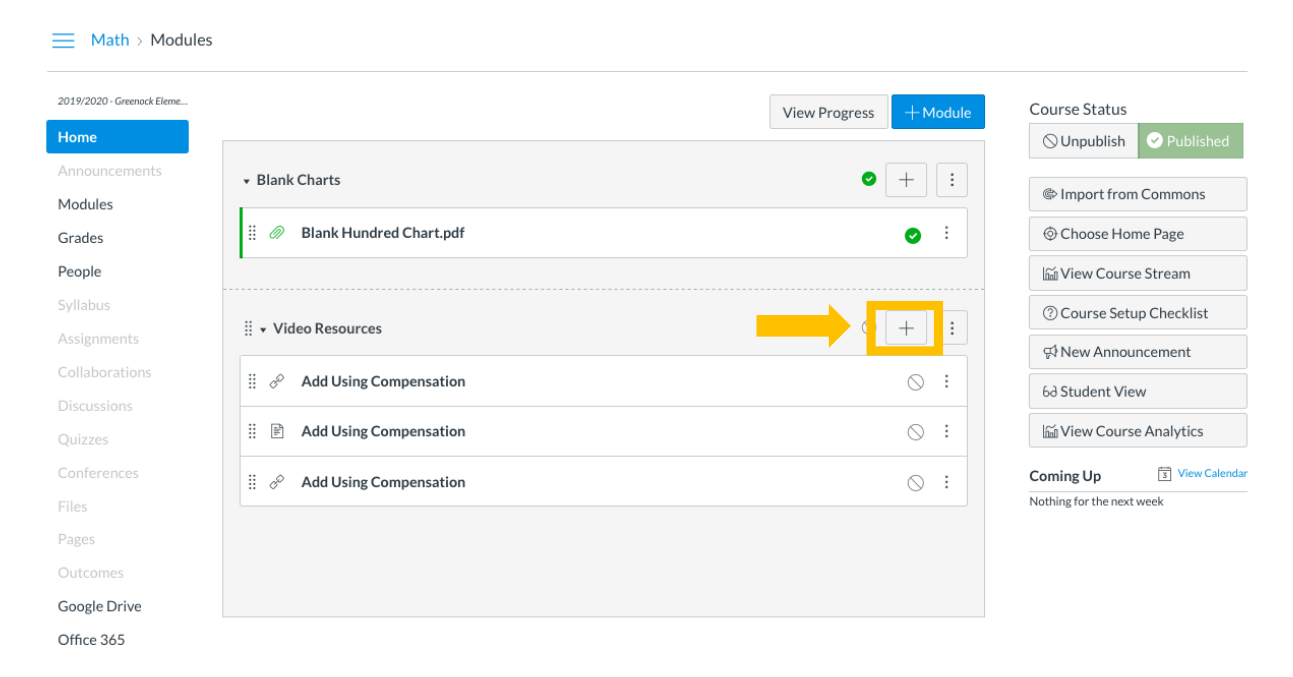

# 3. From the dropdown select *External URL*. Paste the URL and name the Page. Then Click *Add Item*.

| Add External URL                                        | to Video Resources | Paste th<br>this spa                         | າe URL in<br>ce. |
|---------------------------------------------------------|--------------------|----------------------------------------------|------------------|
| Page Name:  Load in a new tab Indentation: Don't Indent | ]                  | Name the page<br>(Add Using<br>Compensation) |                  |
|                                                         |                    |                                              | Cancel Add Iten  |

## Adding the Embedded Code

- **1**. Open a Canvas Course and locate the module you would like to add the Embedded Code.
- 2. Click the + icon within the module you would like to add the embedded code

| 19/2020 - Greenock Eleme | View Progress + Mod                      | le Course Status          |
|--------------------------|------------------------------------------|---------------------------|
| ome                      |                                          | S Unpublish S Published   |
| nnouncements             | Blank Charts                             | Comport from Commons      |
| odules<br>rades          | 🗄 🛷 Blank Hundred Chart.pdf 📀 🗄          | © Choose Home Page        |
| ople                     |                                          | Si View Course Stream     |
|                          |                                          | ⑦ Course Setup Checklist  |
|                          | II • Video Kesources                     | ∯ New Announcement        |
|                          | 🗄 🔗 Add Using Compensation 🚫 🗄           | 6ð Student View           |
|                          | 🗄 🖻 Add Using Compensation 🛇 🗄           | iii View Course Analytics |
|                          | ii d <sup>o</sup> Add Using Compensation | Coming Up                 |
|                          |                                          | Nothing for the next week |
|                          |                                          |                           |
|                          |                                          |                           |
| oogle Drive              |                                          |                           |

2. From the drop-down menu select *Page*. Click *New Page* and then type a title for that Page.

| Add Item to Video Resources                                                                                                    | ×             |
|----------------------------------------------------------------------------------------------------|---------------|
| Add Page   Video Resources  Select the page you want to associate with this module, or add a new page by selecting "New Page". |               |
| [New Page ]                                                                                                    |               |
| Page Name                                                                                                    |               |
| Indentation: Don't Indent -                                                                                                    |               |
| Can                                                                                                    | Icel Add Item |

3. Click on the page name within the module and then click *edit*.

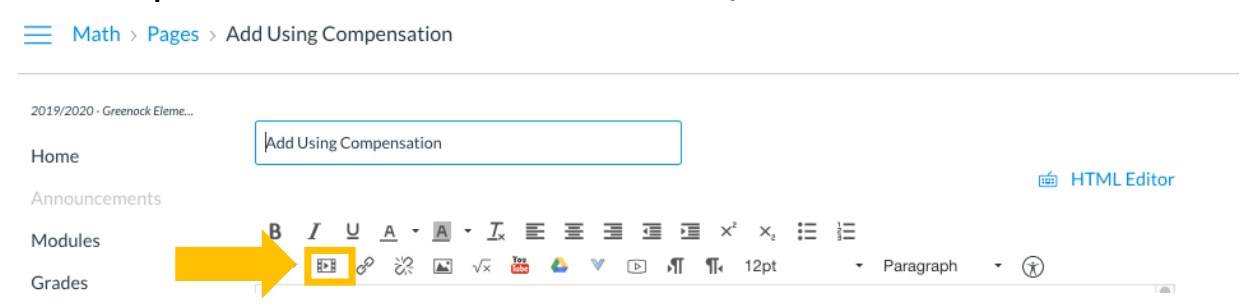

#### 4. You will open the Rich Content Editor. Click the Insert/Edit Media button.

## 5. Click on the *Embed* Tab and paste the embedded code. Click Ok

| Insert/edit media            |       |          |  |           |  |
|------------------------------|-------|----------|--|-----------|--|
|                              | Embed | Advanced |  |           |  |
| Paste your embed code below: |       |          |  |           |  |
|                              |       |          |  |           |  |
|                              |       |          |  |           |  |
|                              |       |          |  | Ok Cancel |  |

The embedded code will be added to your Page. Be sure to save and then publish so it is visible within Canvas.